# Vodič za MOVE STB

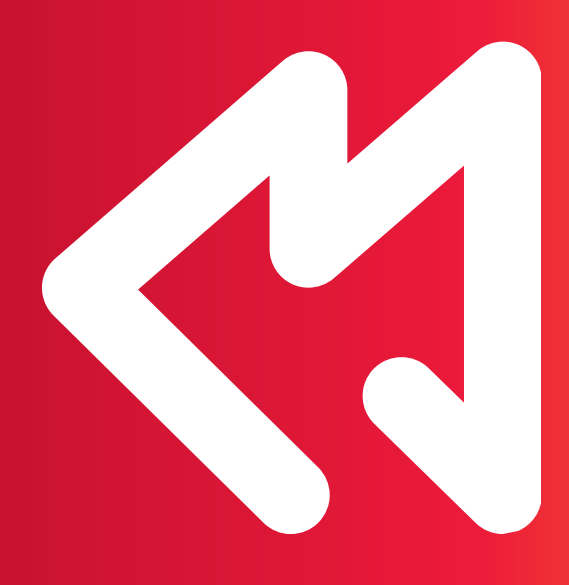

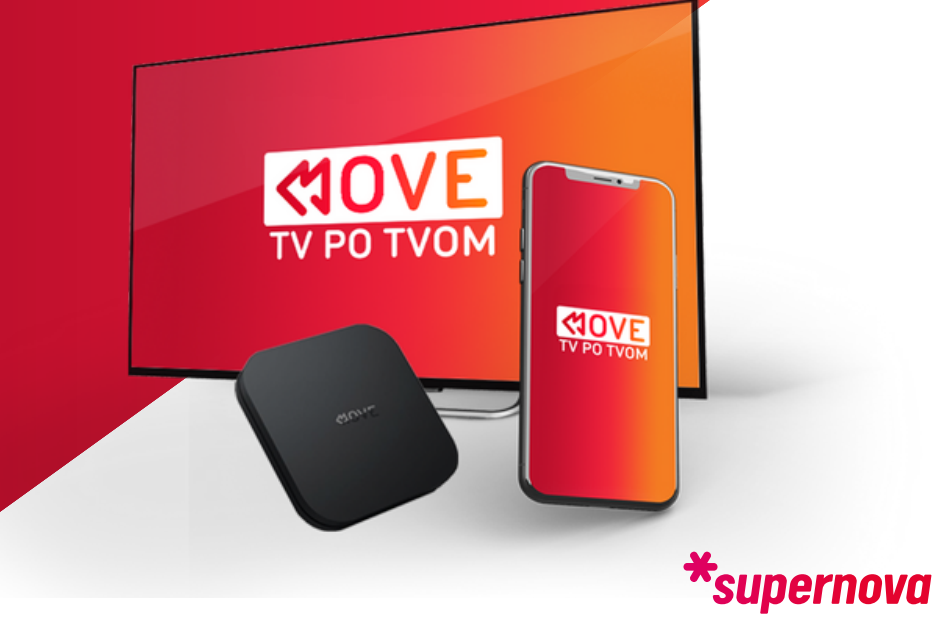

## Sədržəj

| Vodič za MOVE STB                          | 3 |
|--------------------------------------------|---|
| 1. Glavni meni                             | 3 |
| 1.1. Pretraga                              | 3 |
| 1.2. Početna                               | 4 |
| 1.3. TV uživo                              | 4 |
| 1.3.1. Mini TV vodič                       | 4 |
| 1.3.2. Opcija "Gledaj ispočetka"           | 5 |
| 1.3.3. Info traka i mini TV vodič          | 5 |
| 1.3.4. TV kanali uživo - kategorije kanala | 5 |
| 1.4. Filmovi                               | 6 |
| 1.5. Serije                                | 6 |
| 1.6. Radio                                 | 6 |
| 1.7. Podešavanja                           | 6 |
| 1.8. Profili                               | 6 |
| 2. Uputstvo za rad daljinskog upravljača   | 7 |
| 3. Dodatna pojašnjenja                     | 8 |

## Vodič za MOVE STB

MOVE je platforma namijenjena gledanju TV sadržaja putem STB uređaja ili putem mobilne ili TV aplikacije. Uz MOVE možeš u bilo kom trenutku da uživaš u omiljenim kanalima i da vratiš propušteni sadržaj do 72 časa unazad. Iskoristi napredne funcionalnosti koje ti omogućavaju da još više uživaš u TV sadržajima i da u samo par klikova koristeći MOVE STB doživiš novo iskustvo gledanja televizije.

Jednostavno, lako za korišćenje, zabavno - gledanje TV sadržaja od sada će predstavljati vrhunsko zadovoljstvo.

Napredne TV funkcionalnosoti - za super doživljaj televizije

- Gledaj ispočetka. Omogućava ti da TV sadržaj vratiš na početak emitovanja (dok sadržaj još traje).
- Gledaj propušteno. Naknadno vrati sadržaj do 72 h unazad i pogledaj ono što si propustio u redovnom terminu emitovanja.
- Pauziraj TV. Pauziraj program i nastavi da ga gledaš kasnije kada za to budeš imao vremena.
- Video na zahtjev. Biraj naslove iz videoteke koje se nalaze u ponudi.

## 1. Glavni meni

Glavni meni sadrži sljedeće opcije:

- Pretraga (gornji lijevi ugao)
- 🕈 Početna
- 🛑 TV uživo
- Filmovi
- Serije
- Radio
- 🛑 Dodatni servisi
- 🛑 Podešavanje
- Profili

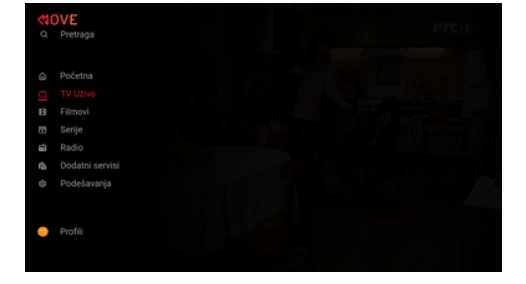

Kretanje kroz meni vrši se pritiskom na navigacione strelice daljinskog upravljača gore – dole, lijevo – desno.

## 1.1. Pretraga

Pretragu TV emisija i videteke pokrećemo odabirom traženog pojma putem daljinskog upravljača. Svi rezultati će biti prikazani izlistani ispod tastature.

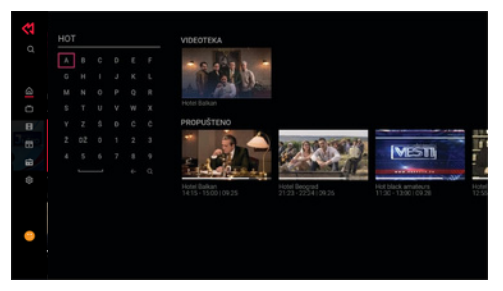

## 1.2. Početna

U dijelu "Početna" nalazi se Promo sadržaj koji je preporučen od strane operatera, trenutni program na TV kanalima odabranim od strane operatera, kao i sadržaj čije je gledanje ranije započeto.

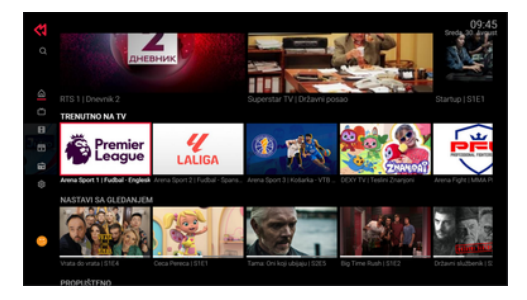

## 1.3. TV uživo

Sekcija TV uživo - služi za gledanje dostupnih TV kanala koji se emituju uživo.

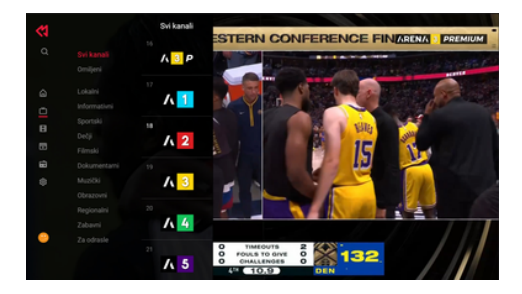

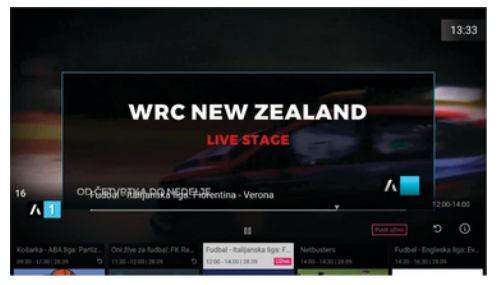

## 1.3.1. Mini TV vodič

Opcija koja omogućava korisnicima da izlistaju sve dostupne TV kanale, koristeći strelice gore i dole na daljinskom upravljaču. Kanal koji je uokviren je kanal koji se trenutno prikazuje. Istaknuti kanal sadrži strelice lijevo < i > desno pomoću kojih korisnik može otvoriti kategorije sa lijeve strane ili mini TV Vodič sa desne strane kanala.

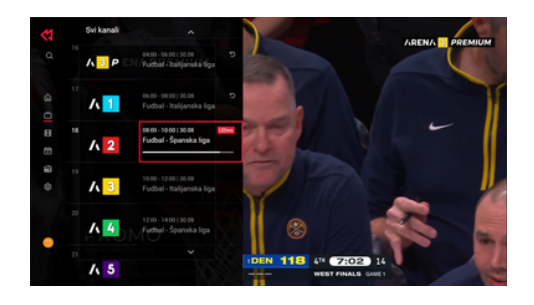

Nakon pritiska na strelicu lijevo < na daljinskom upravljaču, korisnik može odabrati kategoriju kanala koju želi da gleda (omiljeni, sportski, Imski, zabavni, dječiji...). Odabirom željene kategorije izlistaće mu se samo kanali koji pripadaju odabranoj kategoriji. Pritickom na streljen dogna s na daljinskom upravljaču, korjanik može

kategoriji. Pritiskom na strelicu desno > na daljinskom upravljaču, korisnik može vidjeti trenutnu emisiju koja se prikazuje uživo, prethodne i buduće emisije za kanal na kom se nalazi. Takođe, može odabrati da željenu emisiju iz prošlosti vrati i pusti ponovo.

### 1.3.2. Opcija "Gledaj ispočetka"

Usluga Gledaj ispočetka - reprodukuje željeni sadržaj od početka. Opciju "Gledaj ispočetka" pokrećemo klikom na znak 🖸 nakon koga će početi sa reprodukcijom programa iz početka.

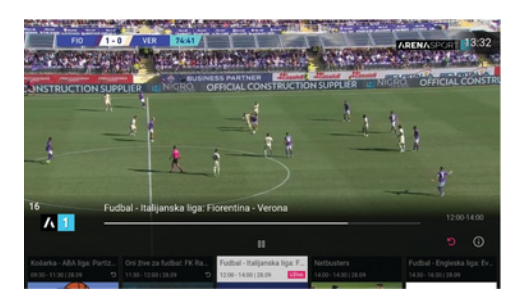

#### 1.3.3. Info traka i mini TV vodič

Kako bi izabrali Info traku potrebno je pritisnuti strelicu dole dva puta iz sekcije TV uživo na Info traku.

Info traka sadrži program svih TV sadržaja na kanalu i omogućava korisniku da izlista

sve dostupne emisije pomjeranjem strelica na daljinskom upravljaču < lijevo i desno >. Sadržaj koji se u datom momentu emituje uokviren je ramom u boji na info traci.

Ikonica UŽIVO na mini TV vodiču prikazuje emisiju koja se emituje uživo na željenom

TV kanalu. Odabirom slike emisije na kojoj je znak UŽIVO i klikom na OK dugme, automatski se pušta emisija koja se na izabranom TV kanalu emituje uživo. Držanjem dugmeta strelica < lijevo (prikazuje emisije iz prošlosti) lista i prikazuje sve prethodno emitovane emisije na željenom TV kanalu.

Držanjem dugmeta strelica > desno (prikazuje emisije iz budućnosti) lista i prikazuje sve emisije koje će se emitovati u narednom periodu na željenom TV kanalu.

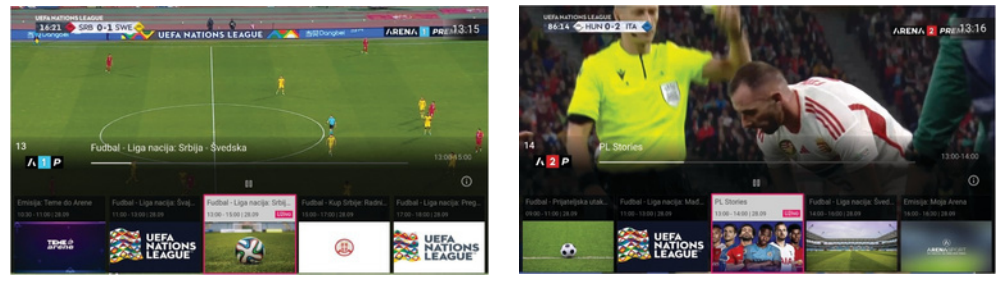

#### 1.3.4. TV kanali uživo - kategorije kanala

Kategorija kanala predstavlja izbor sadržaja - sortiran prema vrsti programa. Kategorije programa klasifikovane su kao domaći, muzički, filmski, sportski, dokumentarni, zabavni...

Kada se odabere kategorija kanala biće

prikazani samo kanali koji pripadaju navedenoj kategoriji, na prikazanoj TV traci. Izbor numeričkog kanala će biti

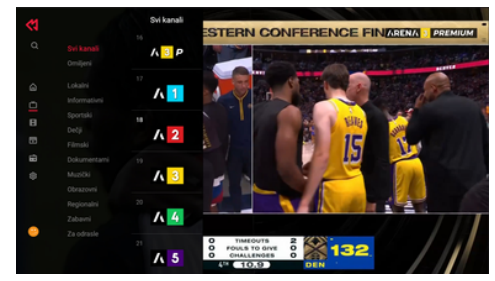

podržan samo u okviru odabrane kategorije. Da bi korisnik odabrao / prebacio na kanal koji ne pripada odabranoj kategoriji, potrebno je ponovo otvoriti kategorije kanala i odabrati opciju SVI KANALI.

## 1.4. Filmovi

Sekcija Filmovi nudi veliki izbor filmskog sadržaja. Na naslovnoj strani ove sekcije nalaze se trenutno dostupne videoteke putem kojih korisnik može gledati omiljene filmove. Omogućen je plejer sa klizačem za premotavanje unazad i premotavanje unaprijed i dugme za pauziranje.

## 1.5. Serije

U sekciji Serije nalazi se mogućnost gledanja najpopularnijih domaćin i stranih serija. Na naslovnoj strani ove sekcije nalaze se trenutno dostupne videoteke koje korisnik ima na raspolaganju, na kojima se nalazi veliki broj serija. Odabirom tražene serije, korisnik će u donjem dijelu odabrati epizodu koju želi da pogleda. Omogućen je plejer sa klizačem za premotavanje unazad i premotavanje unaprijed i dugme za pauziranje. Opcija "Gledaj ispočetka" je takođe dostupna za pokretanje epizode odabrane serije od početka. Nakon završetka epizode, sljedeća se automatski nastavlja.

## 1.6. Rədio

Dostupni radio kanali prikazani su u vertikalnoj listi sa lijeve strane. Prikaz radio kanala sortiran je i prema vrsti programa. Kategorije programa su rok, elektronska, tehno, pop, folk i zabavna.

## 1.7. Podešavanja

U Podešavanjima, korisnik ima mogućnost da dodatno personizuje svoj pro l odabirom u Kanalima svoje omiljene kanale, izborom jezika između lokalnog i engleskog, kao i da se informiše o trenutnim sadržajima na koje je pretplaćen.

## 1.8. Profil

U glavnom meniju u donjem lijevom uglu nalazi se tzv. avatar - slika profila koja prikazuje aktivni odabrani profil.

Klikom na avatar profila (lijevi ugao na dnu slike) prikazaće se svi postojeći i aktivni profili.

Profill se može mijenjati između svih postojećih (kreiranih) profila. Ukoliko kliknete na željeni profil, taj profil će biti aktivan nakon unošenja PIN koda. Aktivni profill će imati avatar koji prikazuje koji profil je aktiviran.

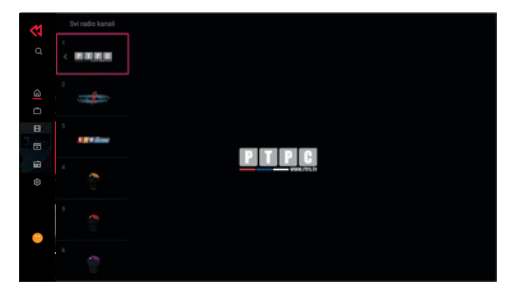

| odešavanja  |        | 20. oktobar 11:42 |
|-------------|--------|-------------------|
| O UREDAJU   | 1 RTRS |                   |
| KANALI      |        |                   |
| ROFILI      |        |                   |
| AKETI       |        |                   |
| A061        |        |                   |
|             |        |                   |
| NICI        |        |                   |
| KA KONTROLA |        |                   |
| VERGIJE     |        |                   |
|             |        |                   |
|             |        |                   |
|             |        |                   |

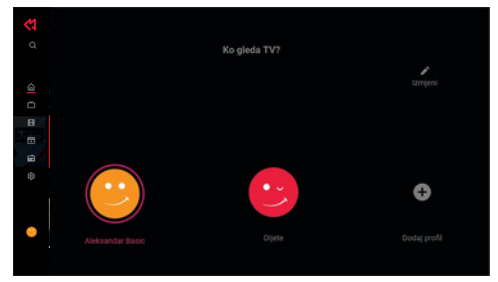

#### 2. Uputstvo za rad daljinskog upravljača

U slučaju da dođe do određenih poteškoća u funkcionisanju STB-a, potrebno je da se izvrši restart uređaja.

Restart se može odraditi preko tipke na daljinskom ili isključenjem/uključenjem uređaja iz napajanja.

Takođe, tu je i tipka za "Back" (korak unazad) koja omogućava da se vrati prethodni sadržaj.

Prilikom uključivanja TV uređaja potrebno je provjeriti da li svijetli crvena ili zelena lampica na STB u, te ukoliko svijetli crvena lampica, potrebno je uključiti uređaj na dugme za paljenje uređaja.

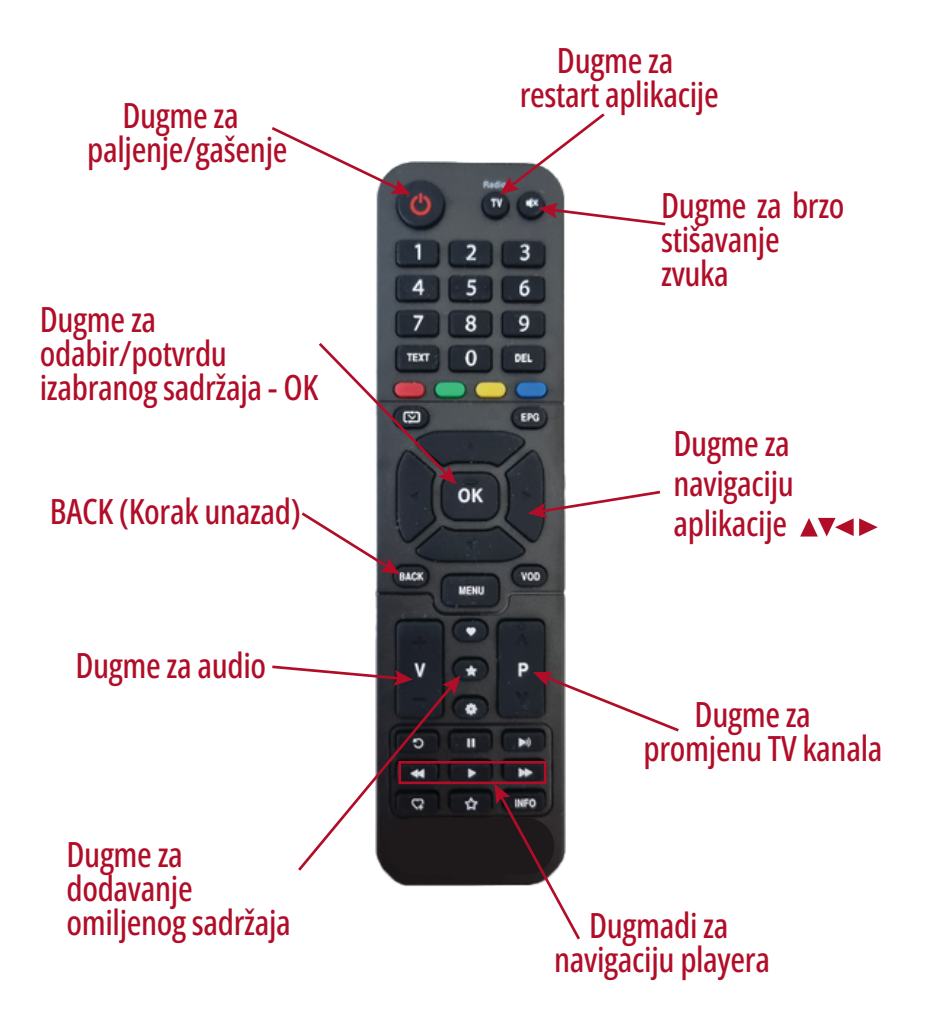

## 3. Dodatna pojašnjenja

- U slučaju da televizor ne reprodukuje sliku, potrebno je provjeriti da li je odabran odgovarajući ULAZ dugmetom SOURCE, INPUT ili sličica monitora sa strelicom na daljinskom od TV -a, zavisno od modela TV uređaja.
- Zbog osjetljivosti sadržaja neki TV kanali mogu biti zaključani. Prilikom prebacivanja na njih pojaviće se opcija za otključavanje putem PIN koda. Potrebno je ukucati PIN kod koji vam budu saopštili radnici iz prodaje prilikom zaključivanja ugovora. Ukoliko korisnik zaboravi PIN kod, uvijek može kontaktirati Kontakt centar na besplatni broj 0800 30 630.
- U sekciji "Glavni meni" nalaze se i "Dodatni servisi" na kojem se nalaze platforme za gledanje eksternog sadržaja (HBO Max, Youtube, Pick...)

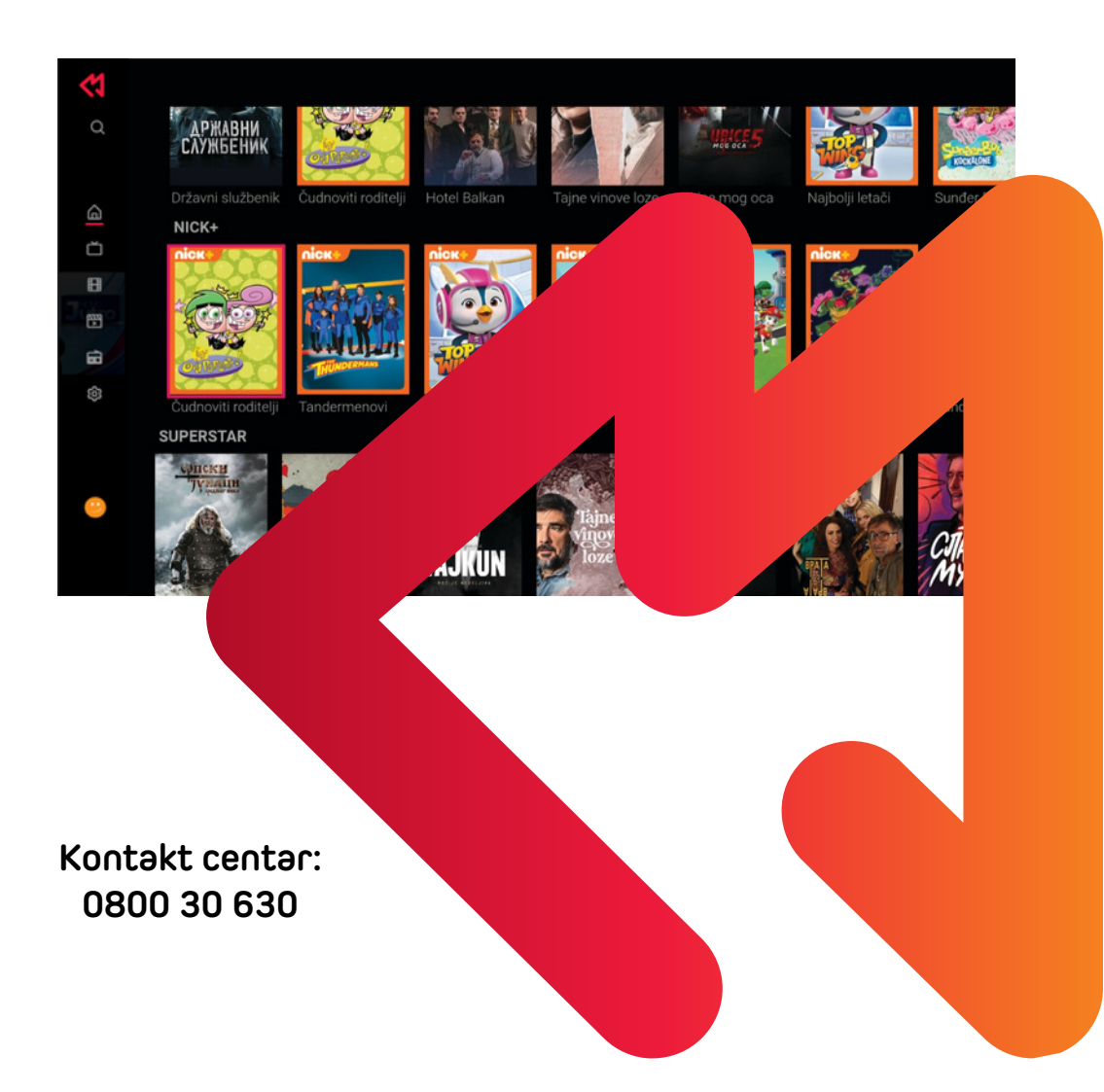